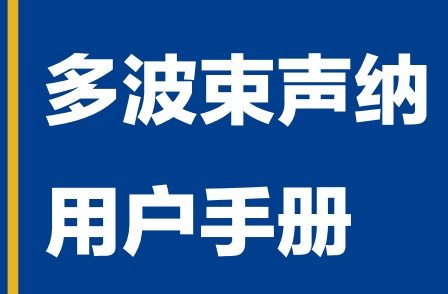

## CHARPIE

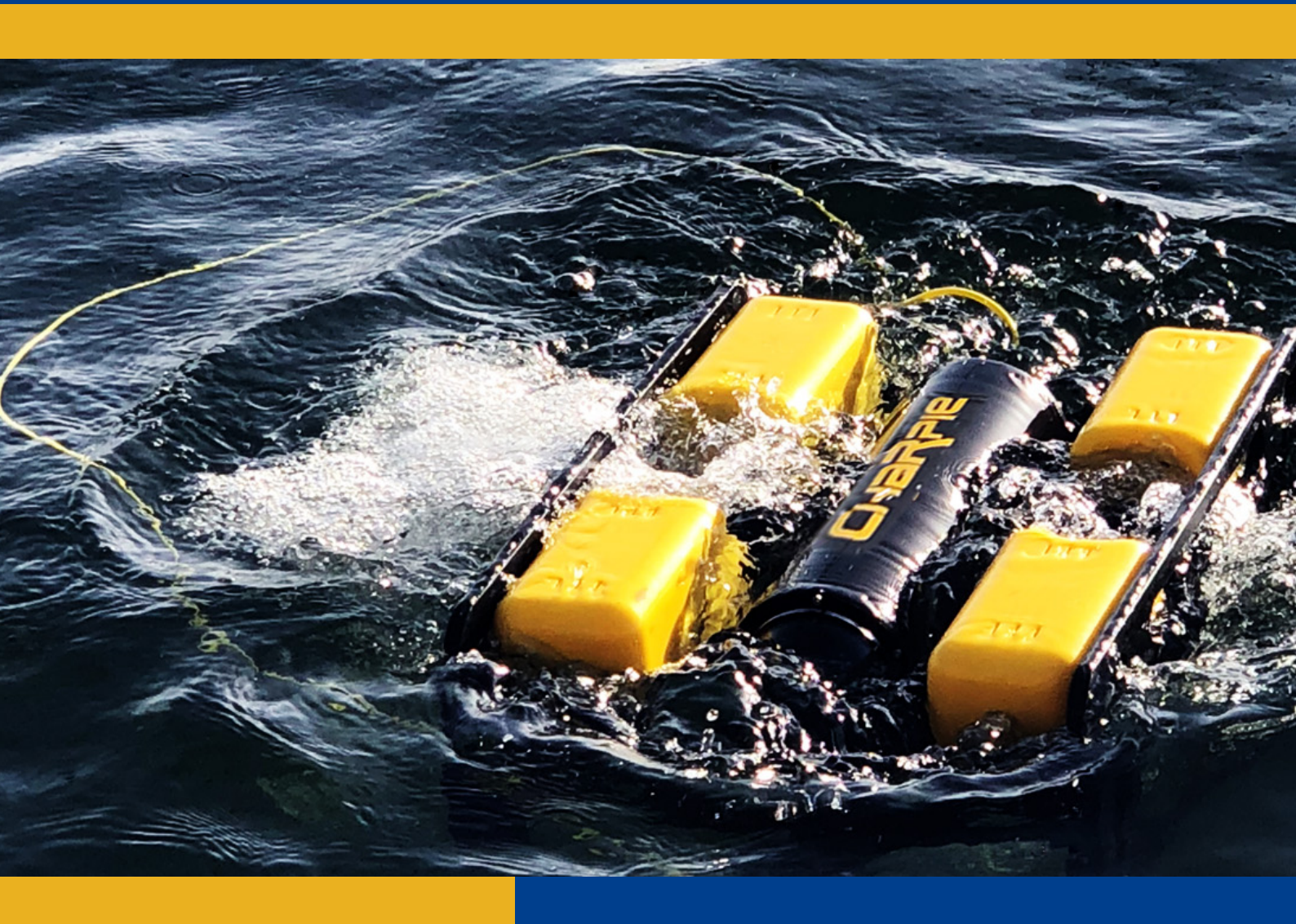

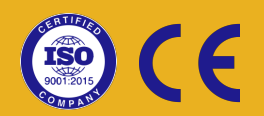

上海查湃智能科技有限公司

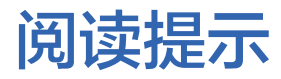

符号说明

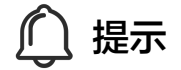

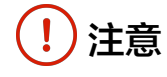

#### 使用建议

请先使用本手册中的"物品清单"核对各部件和配件。 请仔细阅读整本用户手册,以确保在使用本产品前,您已熟悉本产品各部件的功能。

### 1. 硬件

将声纳公母头的平口部分对准后,进行接插。旋紧旋钮,否则将有可能漏 水导致设备损坏

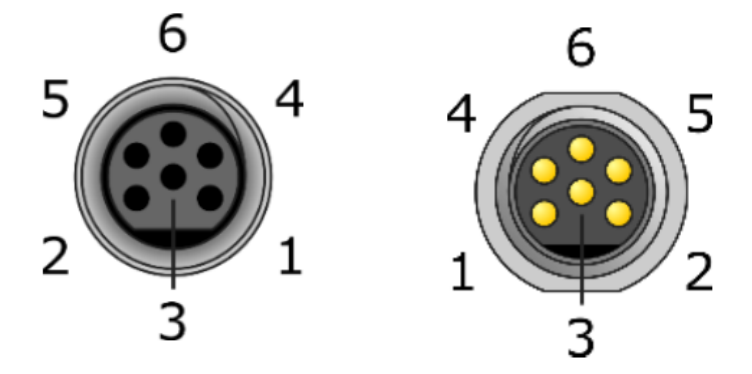

●每次接插时保证接插头内干燥无水滴。

# 2. 软件 2.1 软件连接

!) ●在ROV网络设置的基础上进行此操作。

1. 打开IPv4设置,点击"高级",在192.168.2.1的基础上添加ip地址。

| 车<br>In | iternet                                                    | 协议版本 4 (TCP/IPv4) 属性 |                     | ×   |  |
|---------|------------------------------------------------------------|----------------------|---------------------|-----|--|
| 1       | 常规                                                         |                      |                     |     |  |
| ш       | 如果网络支持此功能,则可以获取自动指派的 IP 设置。否则,你需要从网<br>格系统管理员处获得适当的 IP 设置。 |                      |                     |     |  |
| E       | 0                                                          | 自动获得 IP 地址(O)        |                     |     |  |
| E       | •                                                          | 使用下面的 IP 地址(S):      |                     |     |  |
| C<br>R  | IP                                                         | 地址(I):               | 192.168.2.1         |     |  |
| 6       | 子                                                          | 网掩码(U):              | 255 . 255 . 255 . 0 |     |  |
|         | 默                                                          | 人网关(D):              |                     |     |  |
|         | 0                                                          | 自动获得 DNS 服务器地址(B)    |                     | -   |  |
| -1      | •                                                          | 使用下面的 DNS 服务器地址(E):  |                     | 11. |  |
|         | 首                                                          | 选 DNS 服务器(P):        |                     |     |  |
| -       | 备                                                          | 刊 DNS 服务器(A):        |                     |     |  |
|         |                                                            | 退出时验证设置(L)           | 高级(V)               | 1   |  |
|         |                                                            |                      | 确定取消                |     |  |

2. 输入169.254.32.100, 点击"添加", 点击"确定"。

| 高级 TCP/IP 设置        |                      |         |
|---------------------|----------------------|---------|
| IP 设置 DNS WINS      |                      |         |
| IP 地址(R)            |                      | /       |
| TCP/IP 地址           | ×                    | ×       |
| IP 地址(I):           | 169.254.32.100       | ,       |
| 子网掩码(S):            | 255 . 255 . 255 . 0  |         |
| 默                   | 添加(A) 取消             | <b></b> |
| 网关                  | 跃点数                  |         |
|                     | <b>添加(D)</b> 编辑(T) 量 | l除(M)   |
| ✓ 自动跃点(U) 接口跃点数(N): |                      |         |
|                     |                      |         |
|                     | 确定                   | 取消      |

3. 当软件左上角图标可被选取时代表连接完成,单击图标便可以启动声纳。

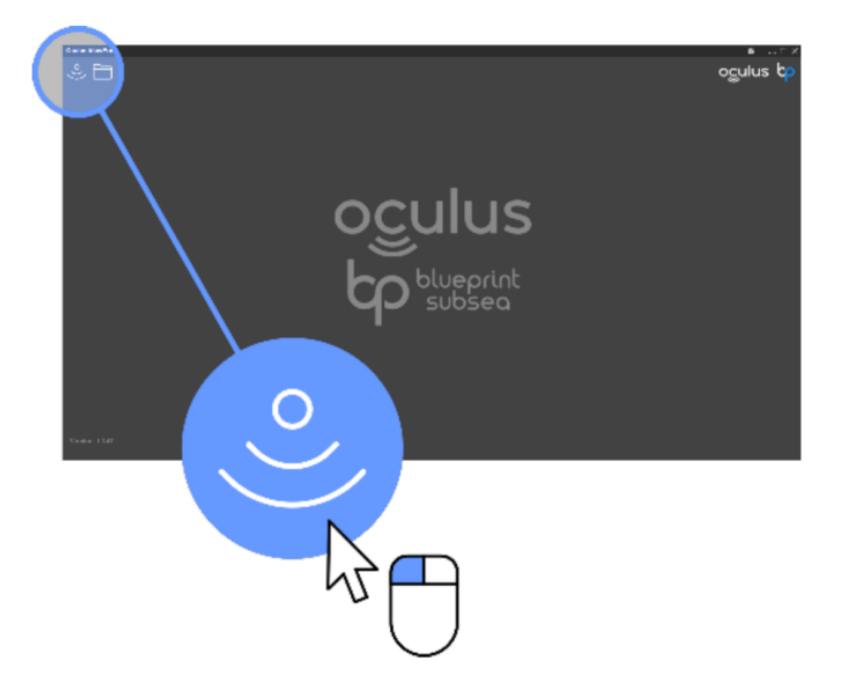

#### 2.2 软件界面

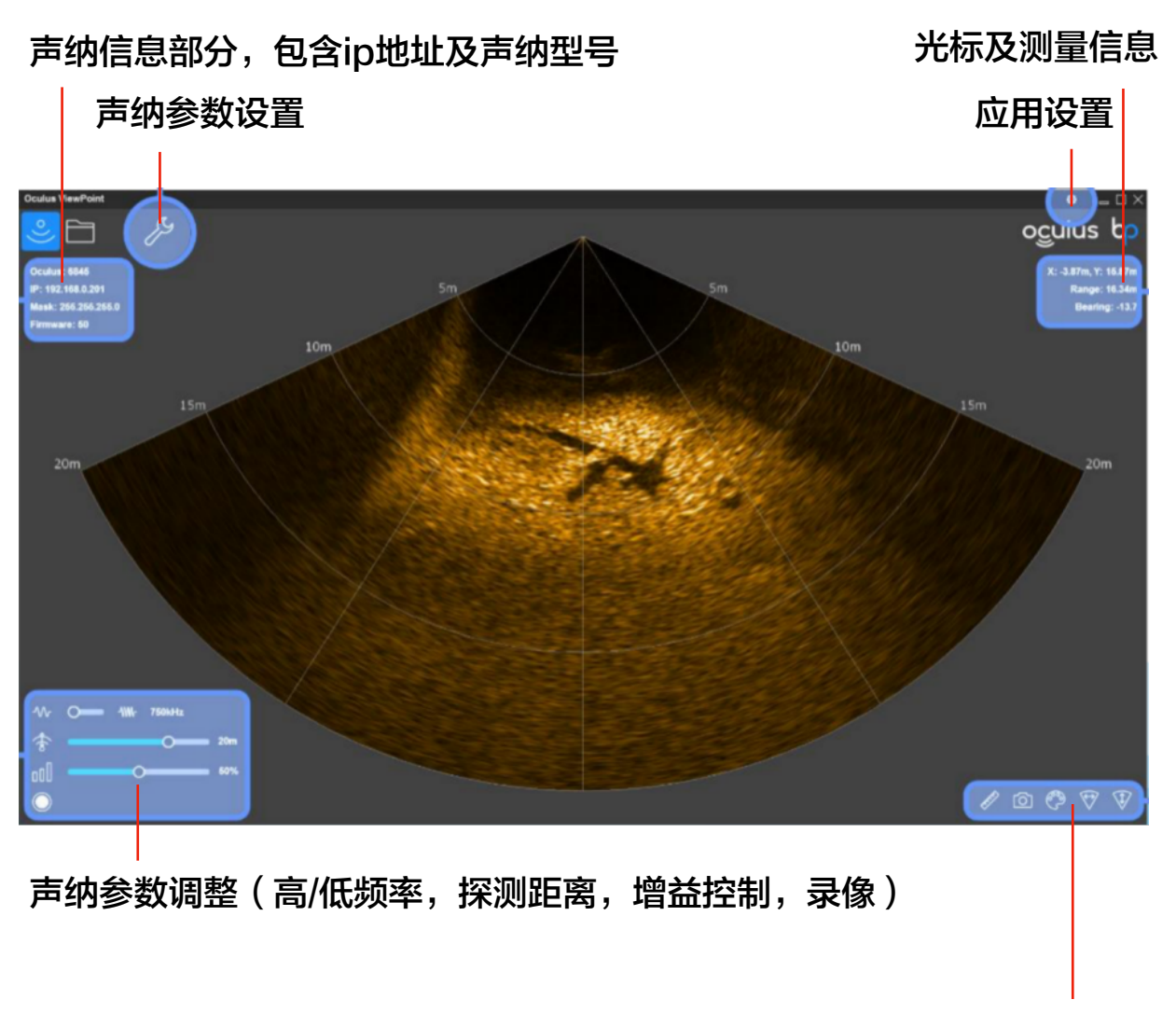

辅助工具(距离标尺,截图,调色板,水平翻转,垂直翻转)

#### 2.3 声纳参数设置

频率设置:

高频:细节更清晰,但视野相对较差,适合探测近距离且已经确定位置的物体。

低频:拥有更宽广的视野(130°),有最远的探测范围,但精度较差,适 合进行目标位置的探索。

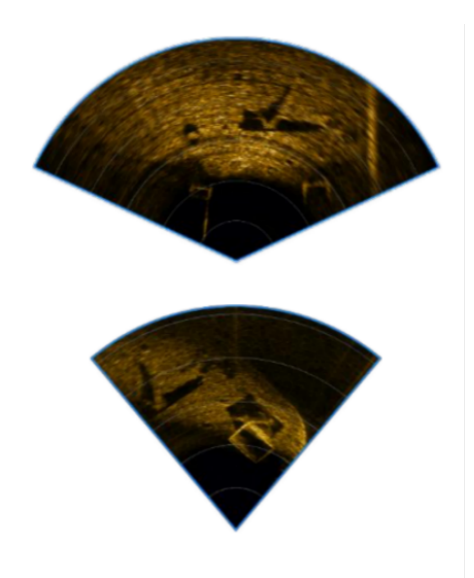

探测距离:

使用这个滑块来选择声纳图像在显示器上显示的范围。随着距离的增加,声 音到达最远目标和返回所需的时间也会增加,因此图像更新速度会减慢。需 要根据实际需求进行调节。

增益控制:

通过调整增益控制调整声纳显示的图像,过低的增益将难以看清物体,过高 的增益(过饱和)将丢失细节和小物体。

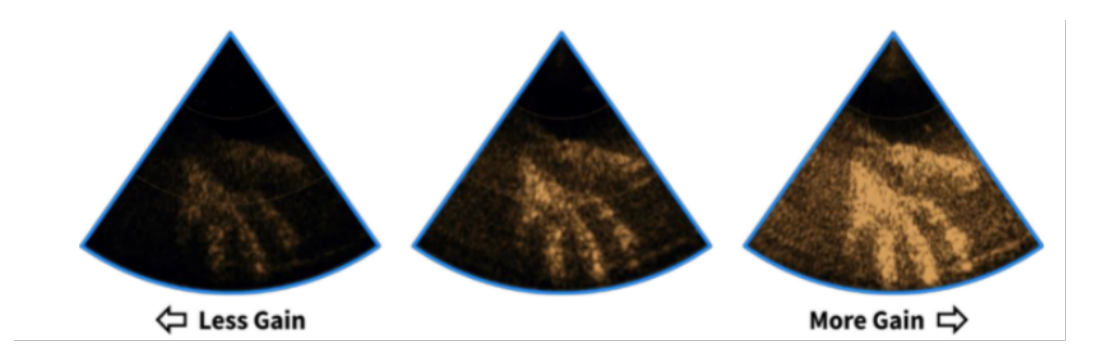

#### 2.4 图像显示工具

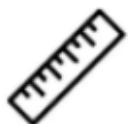

测量模式(尺): 在测量模式中可以使用鼠标左键选点的方式 测量图中两个位置之间的距离。

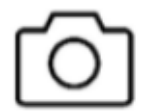

截图快照:将当前声呐显示的快照保存到选定的日志文件目录 中的PNG图像文件中。文件会根据根据当前的日期和时间自动 生成文件名。

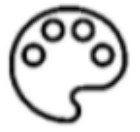

调色板:调整图像显示的颜色。

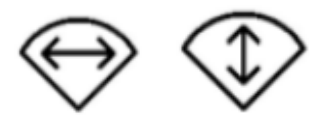

显示图像的水平和垂直翻转

#### 2.4 录像功能

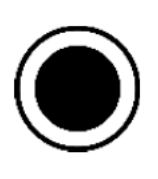

点击图标进行录像,录像过程中这个图标将被高亮显示。再次 点击图标将停止录像。

录像文件将根据当前的日期和时间自动生成'.oculus'文件 并保存在选定的文件目录中,仅可以通过本软件进行回放。

#### 2.5 录像回放

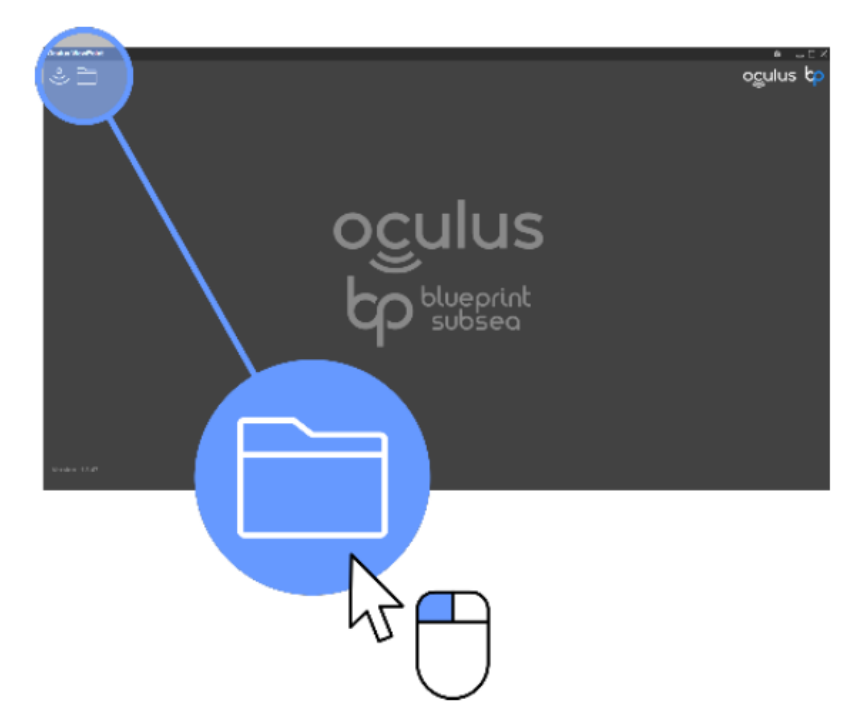

ViewPoint可以对声纳录像进行回放。点击上图的按键选取录像文件即可 回放。

### 3. 声纳图像识别 3.1 原理

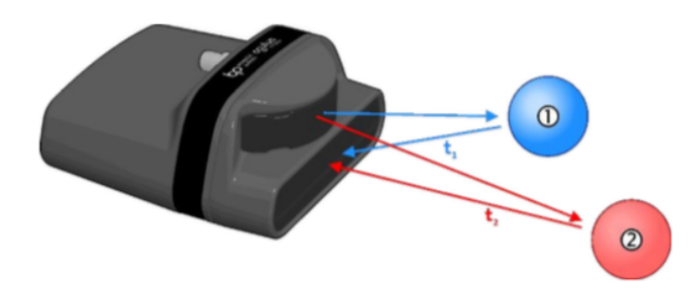

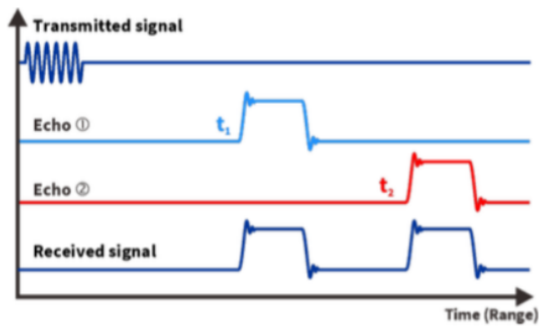

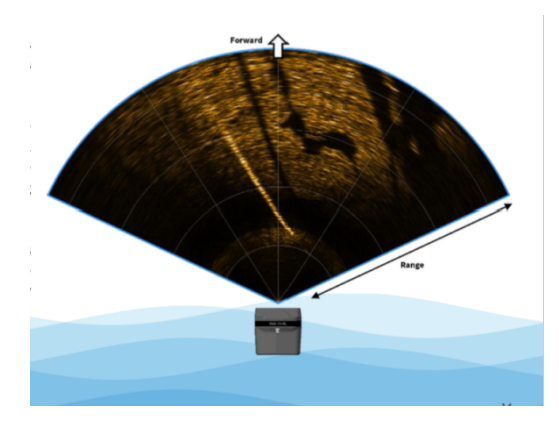

长度方向(越往前代表越远)

#### 3.2 河床底部扫描

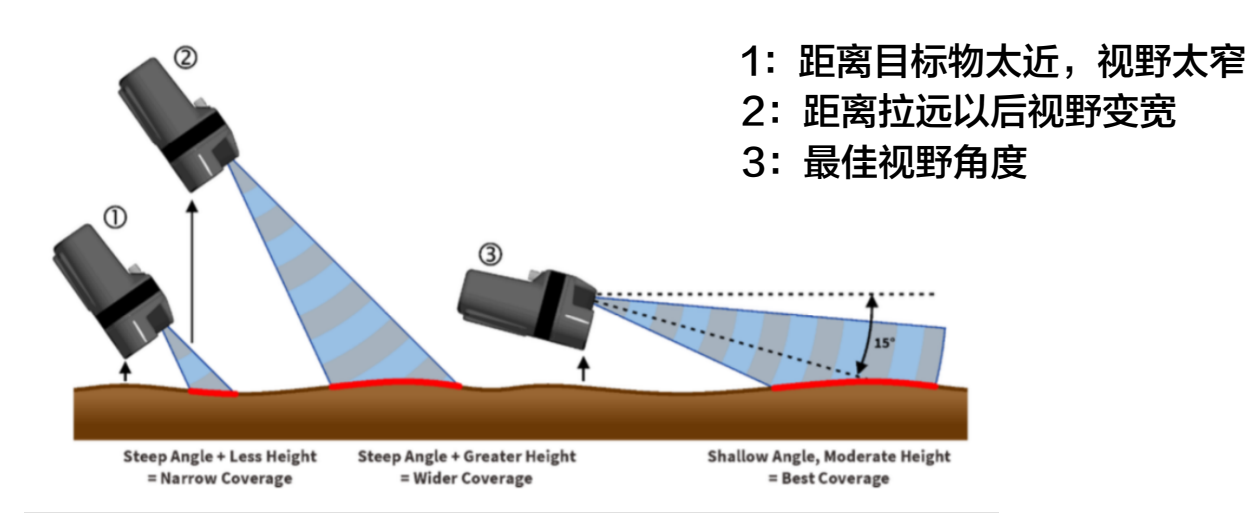

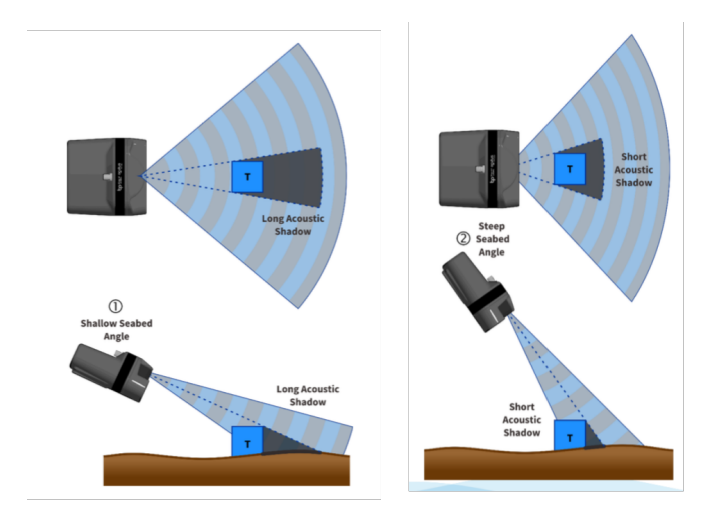

扫描角度低会使得扫描盲区变大 更高的角度代表更小的盲区 盲区内如果存在物体则无法被发现

3.4 频率选择

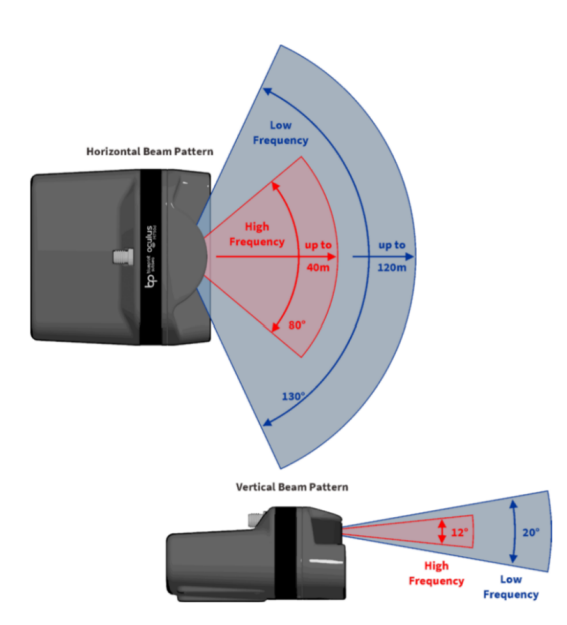

频率低: 更宽广的视野 较低的图像分辨率

频率高: 较狭窄的视野 更高的图像分辨率

#### 3.4 图像实例

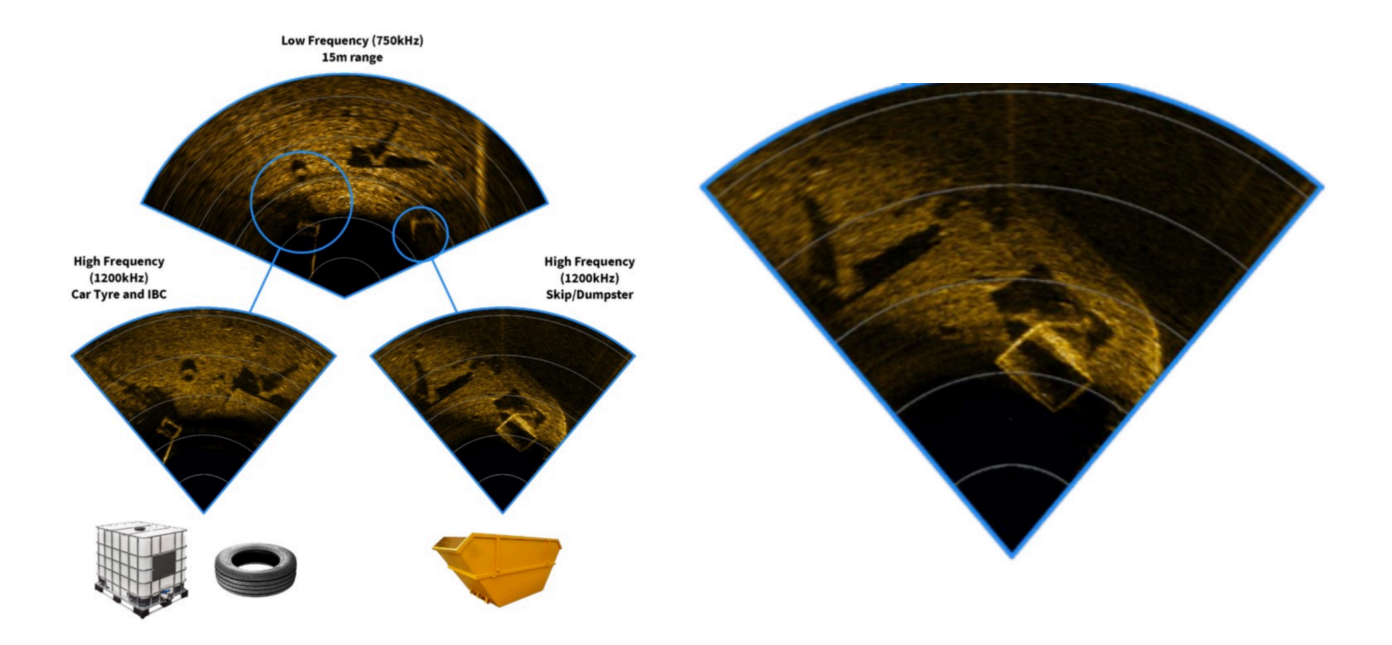

# CHARPIE

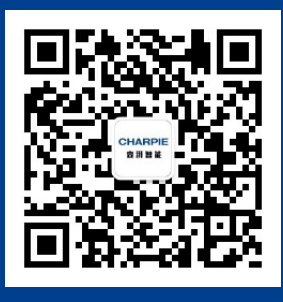

更多资讯请关注查湃智能微信公众号

总部 上海市浦东新区春晓路439号11幢 400-660-1800 sales@charpie.cn

该《用户手册》版权和最终使用权归上海查湃智能科技有限公司所有, 内容更新不另行通知,最新信息请联系我司销售人员获取。